## <u>マウスを使いやすくする。</u>

説明は Windows10 ですが、Windows7 では、コントロールパネルの「マウス」から操作 しますが、方法は同じです。

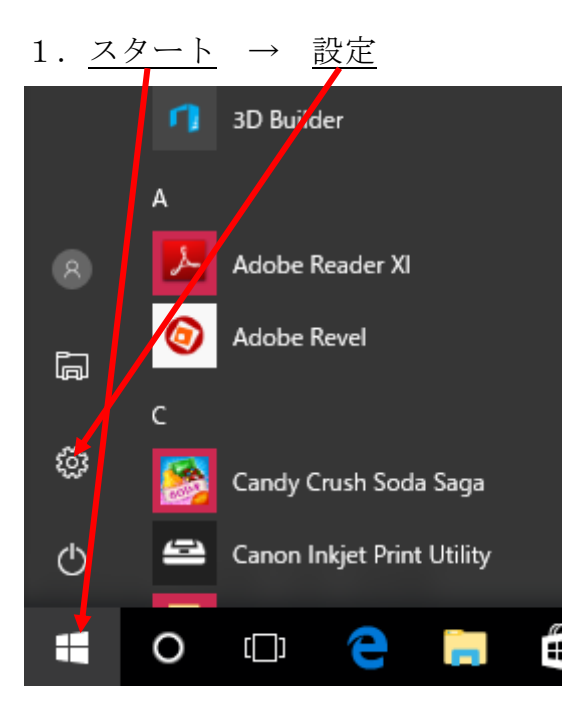

2・<u>デバイス</u>

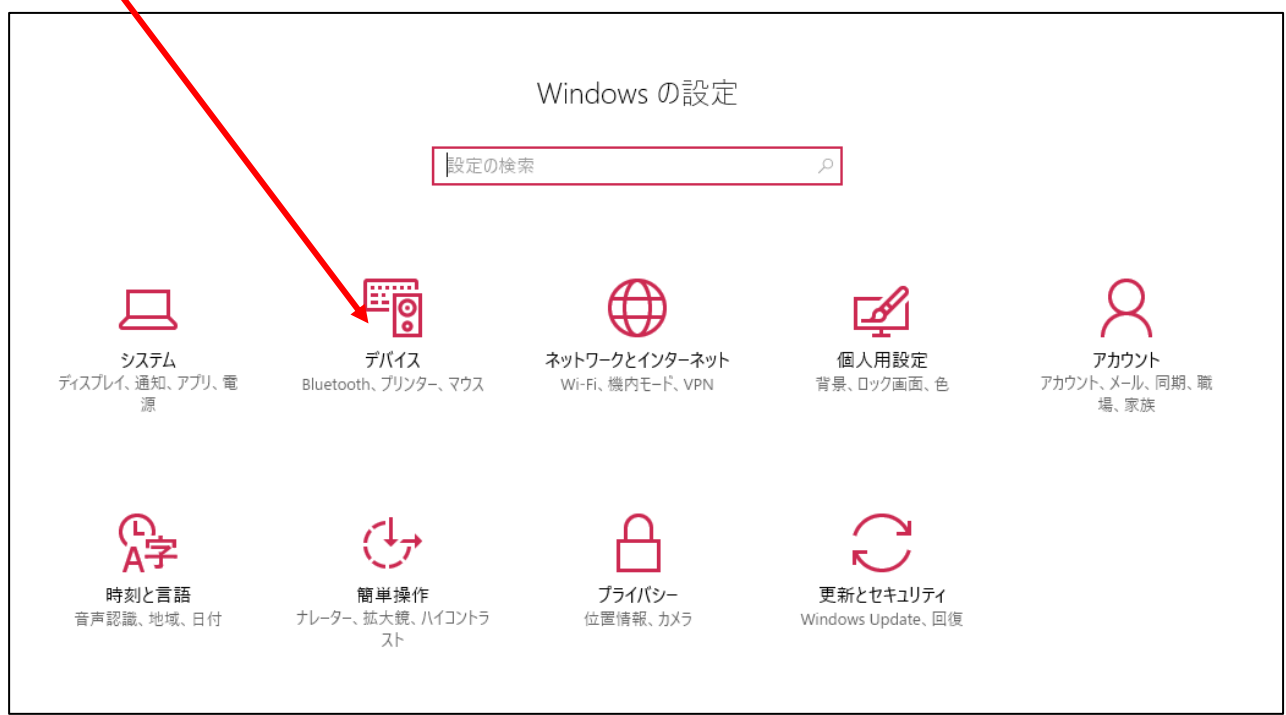

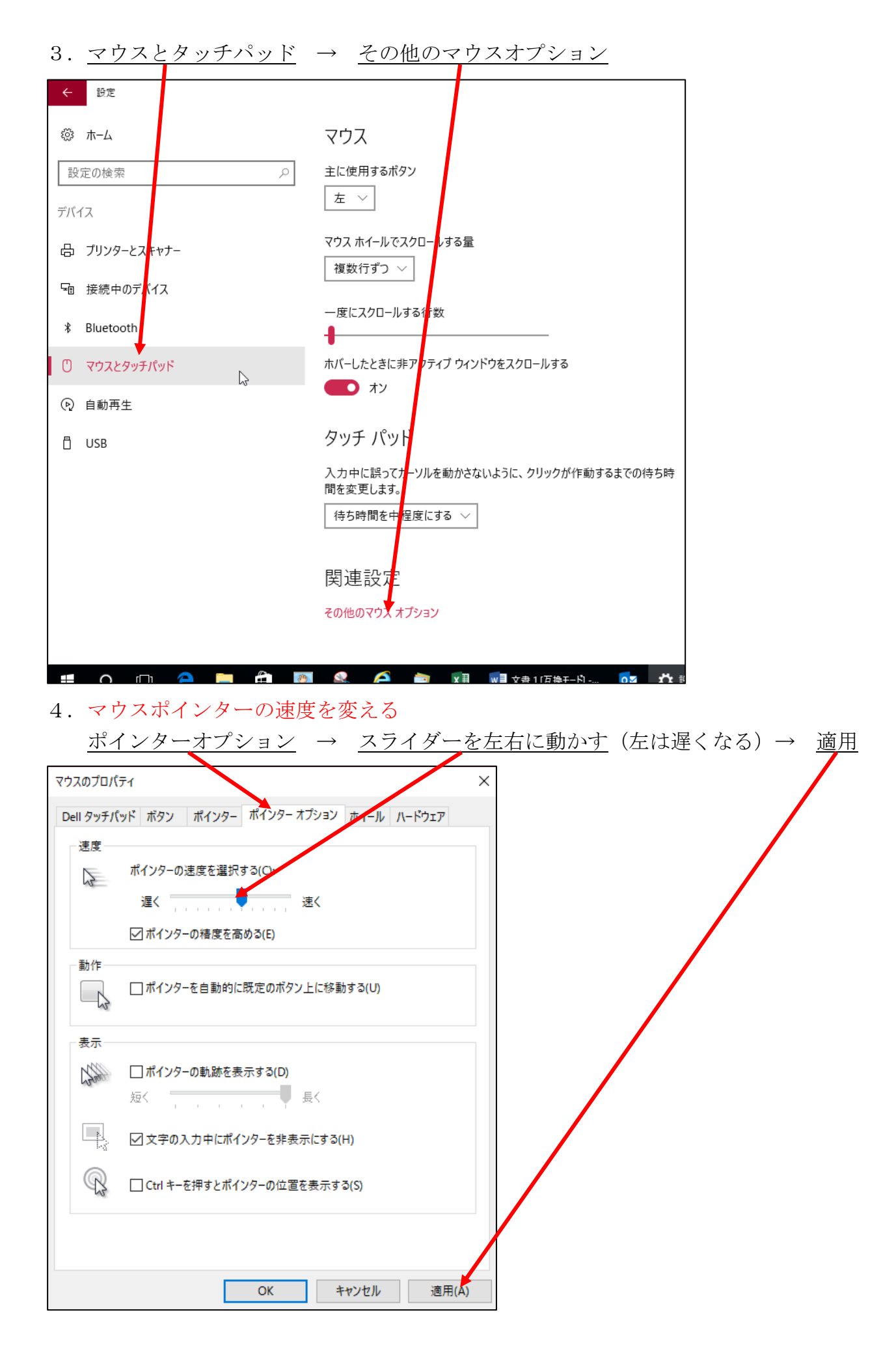

5. ダブルクリックをゆっくり行う <u>ボタン</u> → <u>スライダーを左右に動かす</u>(左はゆっくり操作でダブルクリックができ ここをダブルクレックして、絵が開いたり閉じたりすれば良い → <u>OK</u> る)  $\rightarrow$ マウスのプロパティ × Dell タッチパッド ボタン ポインター ホンター オプレヨン ホイール ハードウェア ボタンの構成― 主と副のボタンを切り替える(S) 選択やドラッグなどの主な機能に右側のボタンを使用する 場合は、このチェックボックスをオンにします。 ダブルクリックの速度一 右側のフォルダーをダブルクリックして、設定をテストしてください。フォルダーが開いたり閉じたりしない場合は、速度を遅くし てください。 速( 速度(D): 遅く \_\_\_\_ クリックロック クリックロックをオンにする(T) 設定(E) マウスのボタンを押したままでなくても、強調表示やドラッグができます。項目をクリッ クし、マウスのボタンを少しの間押したままにしてから離します。次に、目的の位置ま でマウスを移動し、そこでもう一度クリックします。 OK キャンセル 適用(A)

画面を閉じて完了です。

次頁に付録あり

付録

1

キーボードの手前にある、マウスの動作をする「タッチパッド」が有りますが、文字入力 中に触ってしまい、思わぬ動作をするときがあります。 このため、パソコンによっては、

マウスを接続しているときは、「タッチパッド」を無効にする設定があります。 パソコンによって、設定方法がマチマチだったり、設定そのものが無かったりです。 無効に出来ない場合は、「タッチパッド」の上に紙を貼っている方も見えます。 下図は、DELLパソコンの例です。参考にしてください。

| マウスのプロパティ         | ×                                                                          |
|-------------------|----------------------------------------------------------------------------|
| Dell タッチパッド ボタン   | ポインター ボインターオブション ホイール ハードウェア                                               |
| クリックして Dell タッチパッ | <u>Kの設定を変更します</u><br>OK キャンセル 適用(A)                                        |
|                   |                                                                            |
| 設定                | <b>↓</b> マウスのコントロールパネルを起動 ●                                                |
| ▶ v.18.1.34.40    | <ul> <li>✓ USB マウス使用時に タッチパッド を無効にする</li> <li>✓ システレトレイにアイコンを表示</li> </ul> |
|                   | 4                                                                          |